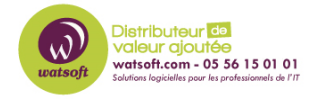

Base de connaissances > N-Central > Comment envoyer une boîte de dialogue sur les machines avec N-Central ?

## Comment envoyer une boîte de dialogue sur les machines avec N-Central ?

Maxime - 2024-04-28 - N-Central

Pour envoyer un message sous forme d'une boîte de dialogue aux machines monitorées via N-Central, voici ce qu'il faut faire :

1. Utilisez Automation Manager pour créer la boîte de dialogue comme ceci

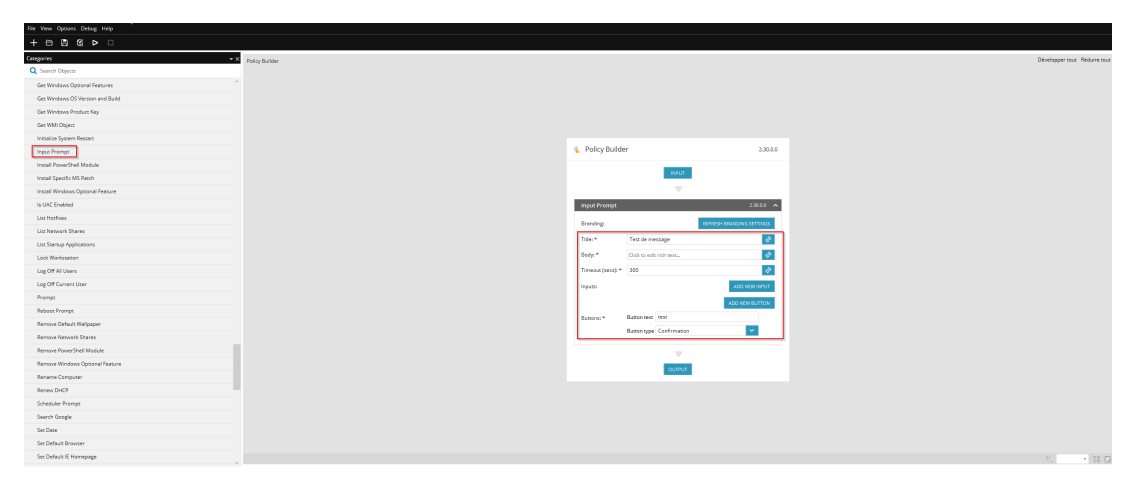

Il faut choisir "Imput Prompt", puis remplir celuic-i en fonction des besoins

1. Puis, il faut ajouter ce script dans votre Repository N-Central

| WATSOFT DISTRIBUTION                                                                                                    | .∃                                                                                                    | REPOSITORY                                                                                                    |  |  |  |
|----------------------------------------------------------------------------------------------------|----------------------------------------------------------------------------------------------------|----------------------------------------------------------------------------------------------------|--|--|--|
| <ul> <li>Add/Import Devices</li> <li>Add Customer</li> <li>Domain User Management</li> <li>Download Agent/Probe</li> <li>Export Last Recovery Point</li> <li>File Transfer</li> <li>Patch Approvals</li> </ul>                                                                                                    | FILTER V or       Enter search criteria       RESET FILTER         Filter By: All repository items         Vou have 4.85 GB of free space remaining out of 4.98 GB capacity in the repository.         Files for upload must not exceed 500 MB. |                                                                                                    |  |  |  |
| <ul> <li>Push Third Party Software</li> <li>Run a Backup</li> <li>Run a Discovery</li> <li>Run a Mac Script</li> <li>Run an Automation Policy</li> <li>Run a Script</li> <li>Security Manager Scan</li> <li>Start Automation Manager</li> </ul>                                                                                                    | Customer Name Use WATSOFT DISTRIBUTION System System System System                                                                                                    | Name         7zip - testing         Add Domain User To Local Group         Add 0365 SendAs Permission         Append Log File                                                                                                    |  |  |  |
| Reports > ♦ My Links >                                                                                                    | System     System     System     System     System                                                                                                    | Backup Windows Event Log<br>Central Management<br>Change IE Homepage                                                                                                    |  |  |  |
| ✿ Configuration ✓                                                                                                    | <ul> <li>System</li> <li>System</li> </ul>                                                                                                    | Check If UAC is Enabled                                                                                                    |  |  |  |
| <ul> <li>&gt; Asset Discovery</li> <li>&gt; Backup Manager<br/>Domain User Management<br/>Filters</li> <li>&gt; Mobile Devices</li> <li>&gt; Monitoring<br/>Patch Management</li> <li>&gt; Scheduled Tasks <ul> <li>Add/Delete</li> <li>Network Share</li> <li>Profiles</li> </ul> </li> <li>&gt; Script/Software<br/>Repository</li> <li>&gt; Security Manager</li> </ul> | <ul> <li>System</li> <li>System</li> <li>System</li> <li>System</li> <li>System</li> <li>System</li> <li>System</li> <li>System</li> <li>System</li> <li>System</li> <li>System</li> <li>System</li> </ul>                                      | <ul> <li>Cisco Running Config to FTP</li> <li>Clean Windows Update Folder</li> <li>Clear DNS Cache</li> <li>Clear IE 7 data</li> <li>Clear Print Spool</li> <li>Cluster - Groups (PS)</li> <li>Cluster - Net Interfaces (PS)</li> <li>Cluster - Networks (PS)</li> </ul> |  |  |  |
|                                                                                                    | System                                                                                                    | Cluster - Nodes (PS)<br>Compress File                                                                                                    |  |  |  |

1. Puis, exécuter le script sur les machines souhaitées, le résultat sera le suivant (par rapport à l'exemple ci-dessus)

| E REMOTE CONTROL      | - | AD | D TASK 🔻                                                 | AUDIT TRAIL      | 1 | TICKETS |
|-----------------------|---|----|----------------------------------------------------------|------------------|---|---------|
|                       |   | ٥  | Power Management<br>Update Asset Info<br>Reinstall Agent |                  |   |         |
|                       |   |    |                                                          |                  |   |         |
|                       |   | 2  |                                                          |                  |   |         |
|                       | 1 |    | File Transfer                                            |                  |   |         |
| CPU USAGE<br>3.29 GHz |   |    | Push Third Party Software                                |                  |   | 51      |
|                       |   |    | Run a Sq                                                 | ipt              |   | 51      |
|                       |   |    | Run an A                                                 | utomation Policy |   |         |
|                       |   |    | Maintena                                                 | nce              | ۲ |         |
|                       |   | •  | Patch Ma                                                 | nagement         | ۲ | ~       |

Test de message

Ceci est un test

test